# 彰銀代收服務網 - 繳款人操作手冊

登入後可進行:繳費功能(行動掃碼 QR Code、網路 ATM)、列印繳費單/繳費證明。 未登入可進行:繳費功能(行動掃碼 QR Code、網路 ATM、繳費網、網路銀行)。

一、 登入

**方式1**:由首頁的「繳款人登入」區塊登入。 **方式2**:由左側選單的「繳款人登入」登入。

| CHB | CHB 彰銀                                         | 代收服務網                               |
|-----|------------------------------------------------|-------------------------------------|
| m   | 最新消息<br>News                                   | <sup>繳款人登入 Payer Login</sup> 方式 1   |
|     | 繳費說明<br>Payment Instructions                   | <u>繳款人操作手冊下載</u><br>收款人類別 Category: |
| m   | 行動掃碼QR Code / 網路ATM<br>Pay by QR Code / WebATM | 管委會 Homeowner Association           |
| m   | 繳費網<br>Payment Counter                         | 搜尋 收款單位 Beneficiary: 搜尋 Search      |
| ■方  | 式 2 網路銀行<br>Pay through e-Bank                 | 椰林清境華廈管理委員會(YeLin) ✓                |
| •   | 繳款人登入<br>Payer Login                           | 帳號 Username: 密碼 Password: 登入 Login  |
|     | 企業經辦登入<br>Business Operator Login              |                                     |
|     |                                                | ☆ 〕 〕 〕 〕 〕 〕 〕 〕 〕 〕 〕 〕 〕 〕 〕 〕   |

# 登入後、點選「進行繳費」、會列出所有可繳費的帳單,可進行繳費、列印繳費單。

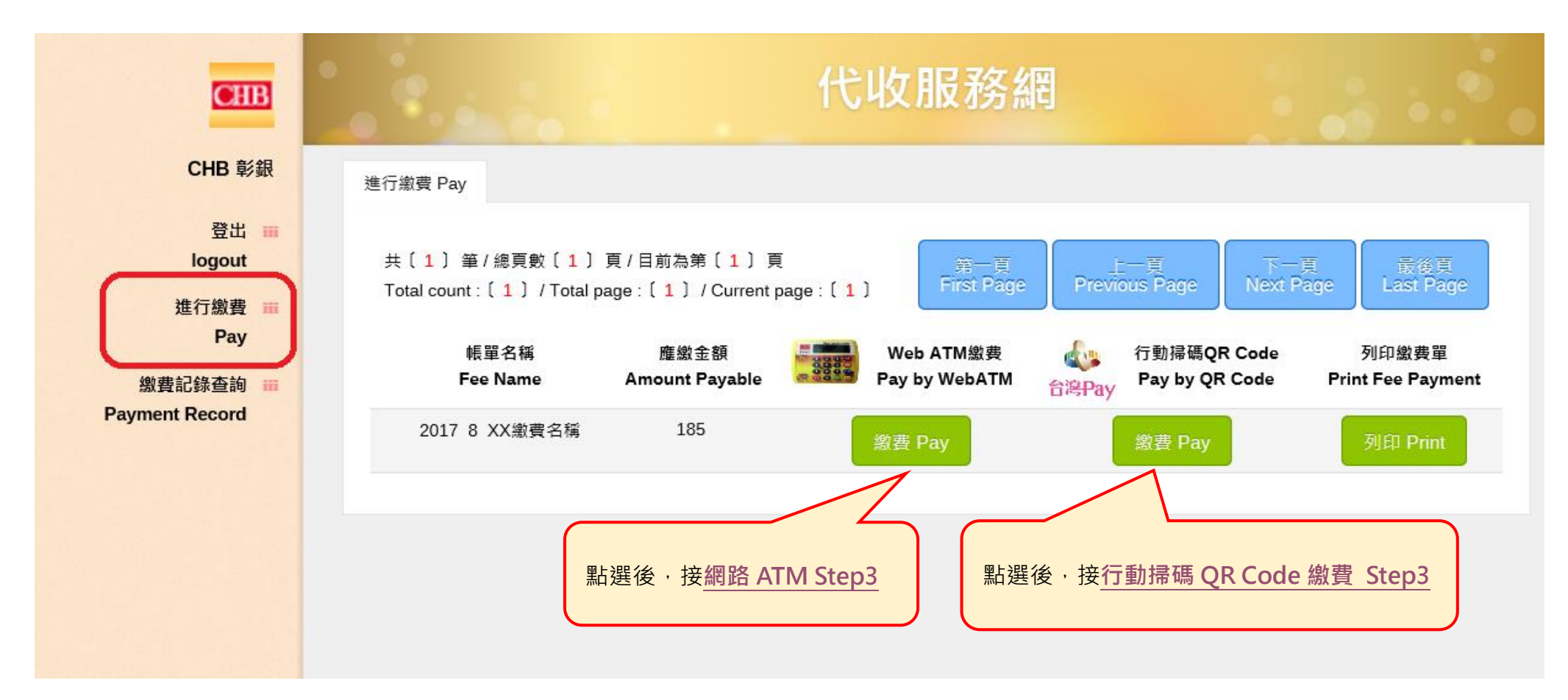

# 點選「繳費記錄查詢」,會列出所有帳單記錄,其中已繳款的帳單可以列印繳費證明。

| CHB                               |                                                                                 |                           | 1                      | 弋收服                       | 務網                     |                         |                           |                              |  |
|-----------------------------------|---------------------------------------------------------------------------------|---------------------------|------------------------|---------------------------|------------------------|-------------------------|---------------------------|------------------------------|--|
| CHB 彰銀                            | 激費記錄查詢 Payment Red                                                              | cord                      |                        |                           |                        |                         |                           |                              |  |
| 登出 ⅲ<br>logout<br>進行繳費 ⅲ          | 共〔9〕筆/總頁數〔1〕頁/目前為第〔1〕頁<br>Total count : 〔9〕/Total page : 〔1〕/Current page : 〔1〕 |                           |                        |                           |                        |                         |                           |                              |  |
| Pay<br>繳費記錄查詢 ⅲ<br>Payment Record | 帳單名稱<br>Fee Name                                                                | 應繳金額<br>Amount<br>Payable | 實繳金額<br>Amount<br>Paid | 繳費來源<br>Payment<br>Source | 繳費日<br>Payment<br>Date | 入帳日<br>Recorded<br>Date | 是否繳款<br>Payment<br>Status | 列印繳費證明<br>單<br>Print Receipt |  |
|                                   | 2017 8 XX繳費名<br>稱                                                               | 185                       | 0                      |                           |                        |                         | Ν                         |                              |  |
|                                   | 2017 7 XX繳費名<br>稱                                                               | 67,635                    | 67,635                 | 銀聯卡繳費                     | 2017-06-28             |                         | 已繳款未銷帳                    | 列印<br>Print                  |  |
|                                   | 106 7 XX繳費名<br>稱                                                                | 67,635                    | 0                      |                           |                        |                         | Ν                         |                              |  |
|                                   | 106 9 XX繳費名<br>稱                                                                | 67,635                    | 0                      |                           |                        | 87.73.0                 | Ν                         |                              |  |
|                                   | 106 5 XX繳費名<br>稱                                                                | 67,635                    | 67,635                 | 7-11                      | 2016-08-01             | 2016-08-01              | Y                         | 列印<br>Print                  |  |

二、 未登入

點選首頁左側選單的「行動掃碼 QR Code / 網路 ATM」、「繳費網」、「網路銀行」,可進行繳費功能。

| CHB | CHB 彰銀                                         | 代收服務網                               |
|-----|------------------------------------------------|-------------------------------------|
|     | 最新消息<br>News                                   | 繳款人登入 Payer Login                   |
|     | 繳費說明<br>Payment Instructions                   | <u>繳款人操作手冊下載</u><br>收款人類別 Category: |
| -   | 行動掃碼QR Code / 網路ATM<br>Pay by QR Code / WebATM | 管委會 Homeowner Association           |
|     | 繳費網<br>Payment Counter                         | 搜尋 收款單位 Beneficiary: 搜尋 Search      |
|     | 網路銀行<br>Pay through e-Bank                     | 椰林清境華廈管理委員會(YeLin) ✓                |
|     | 繳款人登入<br>Payer Login                           | 帳號 Username: 密碼 Password: 登入 Login  |
| Ш   | 企業經辦登入<br>Business Operator Login              |                                     |
|     |                                                | ジェージン 独学書 栄通のR CODE ジェージン 独学書       |

# 1. 行動掃碼 QR Code

Step 1 點選左側選單「行動掃碼 QR Code / 網路 ATM」後,繳費管道選擇「行動掃碼 QR Code」。

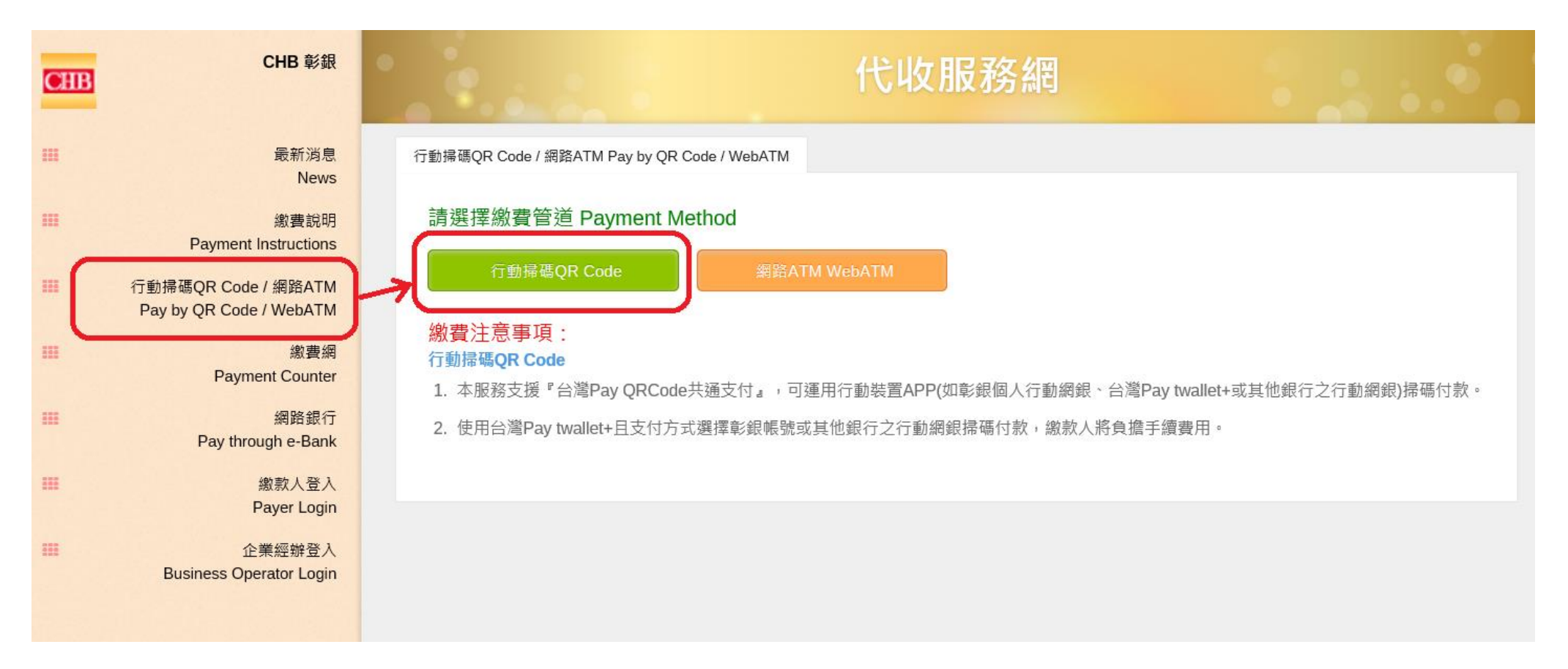

# Step 2 輸入萬用帳號、金額後,點選「提交 Submit」。

| ■ 代收服務網                                                                                                   |
|----------------------------------------------------------------------------------------------------|
| 行動掃碼QR Code Pay by QR Code                                                                                |
| 請輸入繳費資料 Payment Info.<br>萬用帳號/銷帳編號 (Account No.) :<br>76410980010190<br>應繳金額 (Amount) :<br>185            |
| 提交 Submit                                                                                                 |
| 繳費注意事項:                                                                                                   |
| <ol> <li>本服務支援『台灣Pay QRCode共通支付』,<br/>可運用行動裝置APP(如彰銀個人行動網銀、<br/>台灣Pay行動支付或其他銀行之行動網銀)掃碼<br/>付款。</li> </ol> |

 使用台灣Pay行動支付且支付方式選擇彰銀帳 號或其他銀行之行動網銀掃碼付款,繳款人將 負擔手續費用。 Step 3 確認繳費資料後,點選「確認繳費 Pay」。

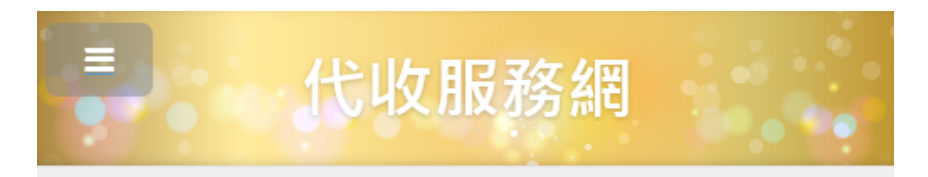

行動掃碼QR Code Pay by QR Code

#### 繳費資料確認 Payment Info. Confirmation

# 帳單名稱

高雄醫學大學 2017學年度 第8學期 XX繳費名稱

#### 繳款人姓名

曾の睿

#### 萬用帳號/銷帳編號

76410980010190

應繳金額 185

185

實繳金額

行動掃碼QR Code繳費

確定繳費 Pay

### 繳費注意事項:

- 本服務支援『台灣Pay QRCode共通支付』,可運用 行動裝置APP(如彰銀個人行動網銀、台灣Pay行動支 付或其他銀行之行動網銀)掃碼付款。
- 使用台灣Pay行動支付且支付方式選擇彰銀帳號或其他 銀行之行動網銀掃碼付款,繳款人將負擔手續費用。

Step 4 畫面顯示 QR Code,可運用行動裝置(如彰銀個人行動網銀、台灣 Pay 行動支付或其他銀行之行動網銀)掃碼付款。

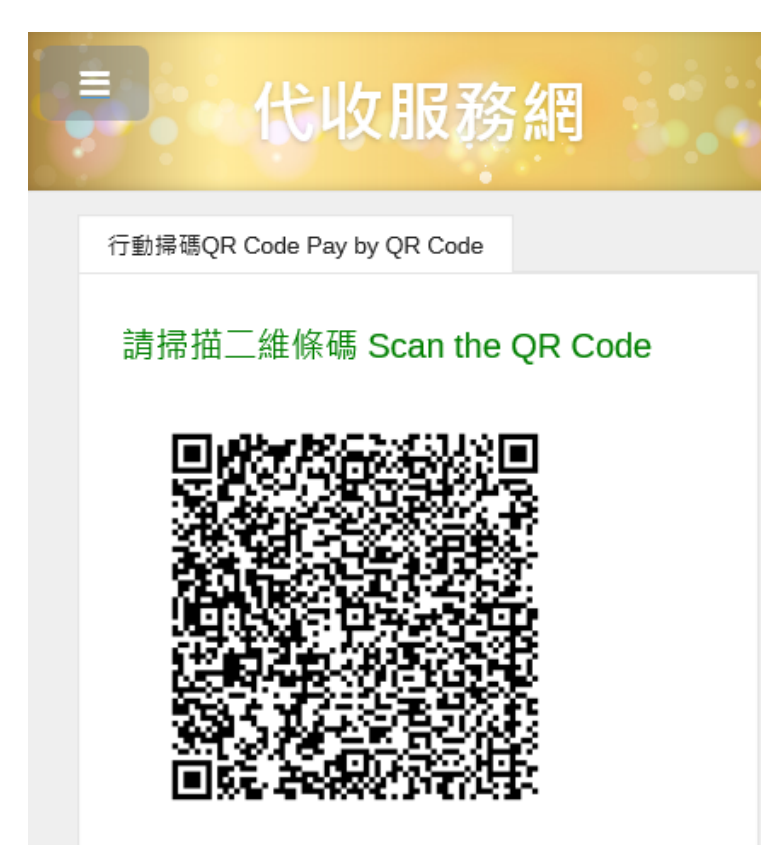

# 繳費注意事項:

- 本服務支援『台灣Pay QRCode共通支付』, 可運用行動裝置APP(如彰銀個人行動網銀、 台灣Pay行動支付或其他銀行之行動網銀)掃碼 付款。
- 使用台灣Pay行動支付且支付方式選擇彰銀帳 號或其他銀行之行動網銀掃碼付款,繳款人將 負擔手續費用。

# 2. 網路 ATM

Step 1 點選左側選單「行動掃碼 QR Code / 網路 ATM」後,繳費管道選擇「網路 ATM WebATM」。

| CHB | CHB 彰銀                                                                         | 代收服務網                                                                                 |
|-----|--------------------------------------------------------------------------------|---------------------------------------------------------------------------------------|
| ш   | 最新消息<br>News                                                                   | 行動掃碼QR Code / 網路ATM Pay by QR Code / WebATM                                           |
|     | 繳費說明<br>Payment Instructions<br>行動掃碼QR Code / 網路ATM<br>Pay by QR Code / WebATM | 請選擇繳費管道 Payment Method<br>行動掃碼QR Code                                                 |
|     | 繳費網<br>Payment Counter<br>網路銀行<br>Pay through e-Bank                           | 行動掃碼QR Code 1. 本服務支援『台灣Pay QRCode共通支付』,可運用行動裝置APP(如彰銀個人行動網銀、台灣Pay行動支付或其他銀行之行動網銀)掃碼付款。 |
| ш   | 繳款人登入<br>Payer Login                                                           | 2. 使用台灣Pay行動支付且支付万式選擇彰銀帳號或其他銀行之行動網銀掃碼付款,繳款人將負擔手續費用。                                   |
|     | 企業經辦登入<br>Business Operator Login                                              |                                                                                       |

# Step 2 輸入繳費資料後,點選「提交」。

| 融卡繳費 Pay by WebATM   |          |
|----------------------|----------|
| 請輸入繳費資料 Payment Inf  | fo.      |
| 類別 (Category) :      |          |
| 管委會 Homeowner Associ | iation 🗸 |
| 收款單位 (Beneficiary) : |          |
| 請輸入搜尋文字 Search       |          |
| 椰林清境華廈管理委員會(Y        | ∕eLin) ✓ |
| 鎓帳編號 (Account No.):  |          |
| 9504400000410007     |          |
| 應繳總金額 (Amount):      |          |
| 1700                 |          |
| 提交 Submit            |          |

# Step 3 確認繳費資料後,點選「送出」。

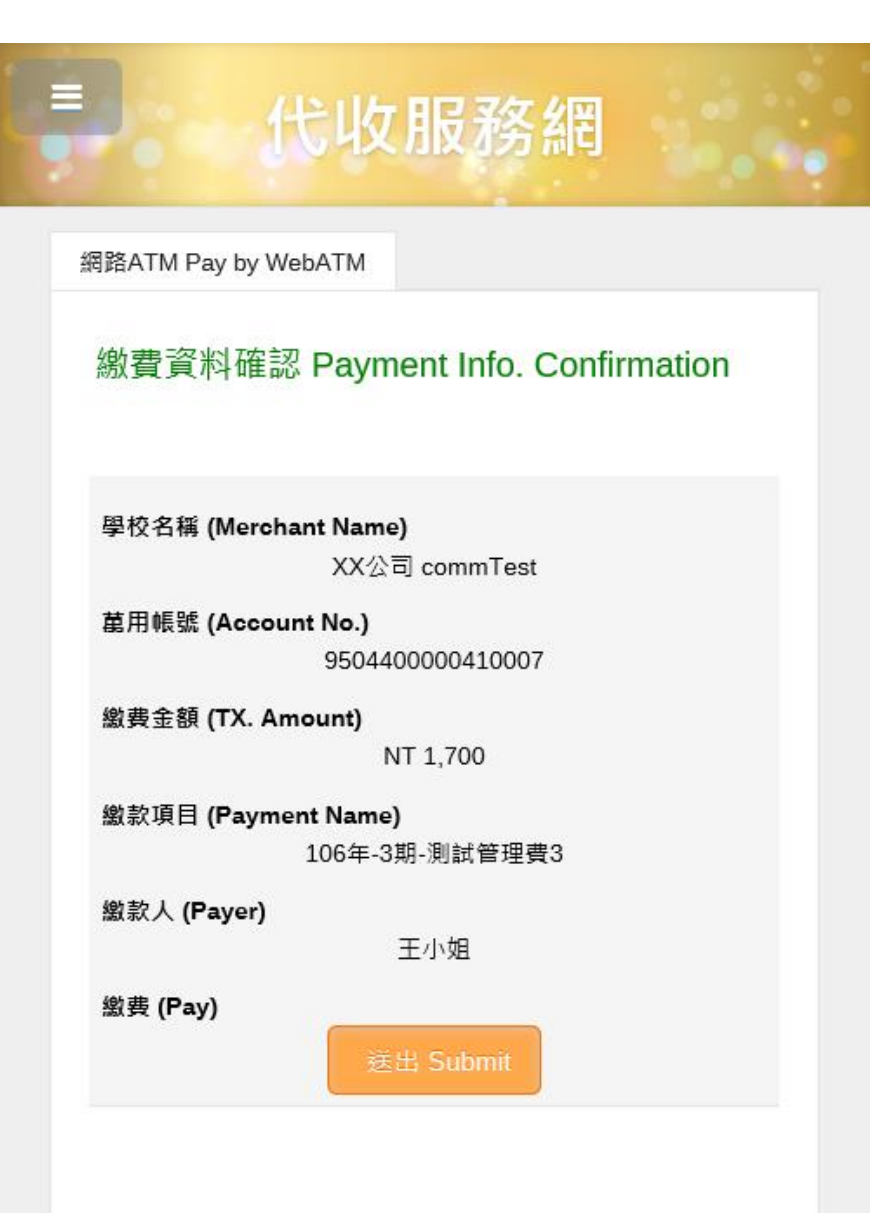

Step 4 資料輸入完畢後·點選「確定」。

| 1 1 1 1 1 1 1 1 1 1 1 1 1 1 1 1 1 1 1                       | REAL POINT AND                                                                                                    |       |
|-------------------------------------------------------------|----------------------------------------------------------------------------------------------------|-------|
| C () ( https://eatm.chb.com.tw/eatm/chbpartner/index.action |                                                                                                    | ት 🛠 🛱 |
|                                                             | ABATM<br>ABATM<br>ABATM |       |

### 3. 繳費網

Step 1 點選左側選單「繳費網」後,頁面自動導向本行繳費網。

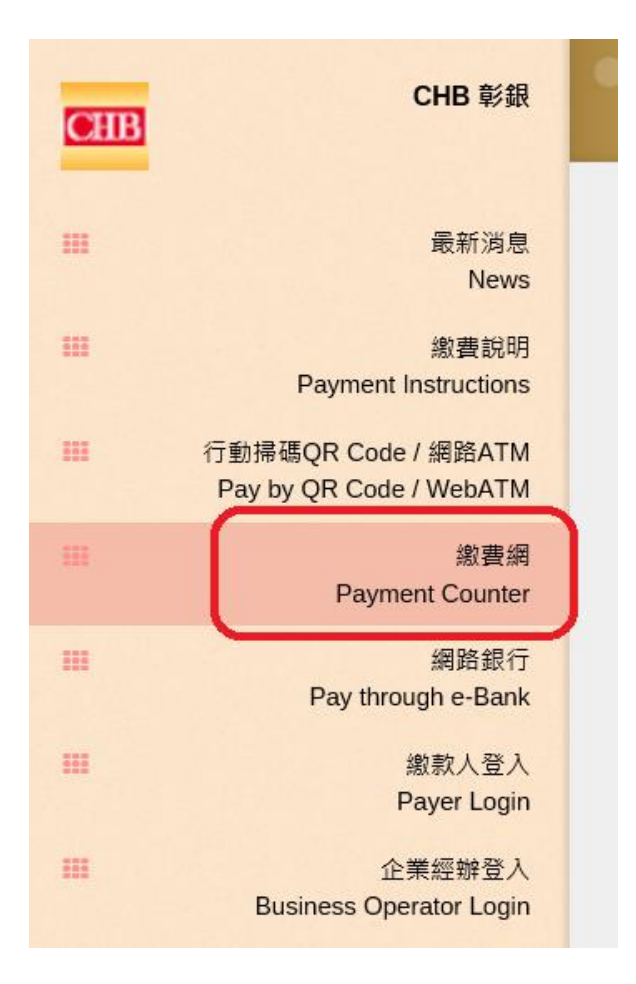

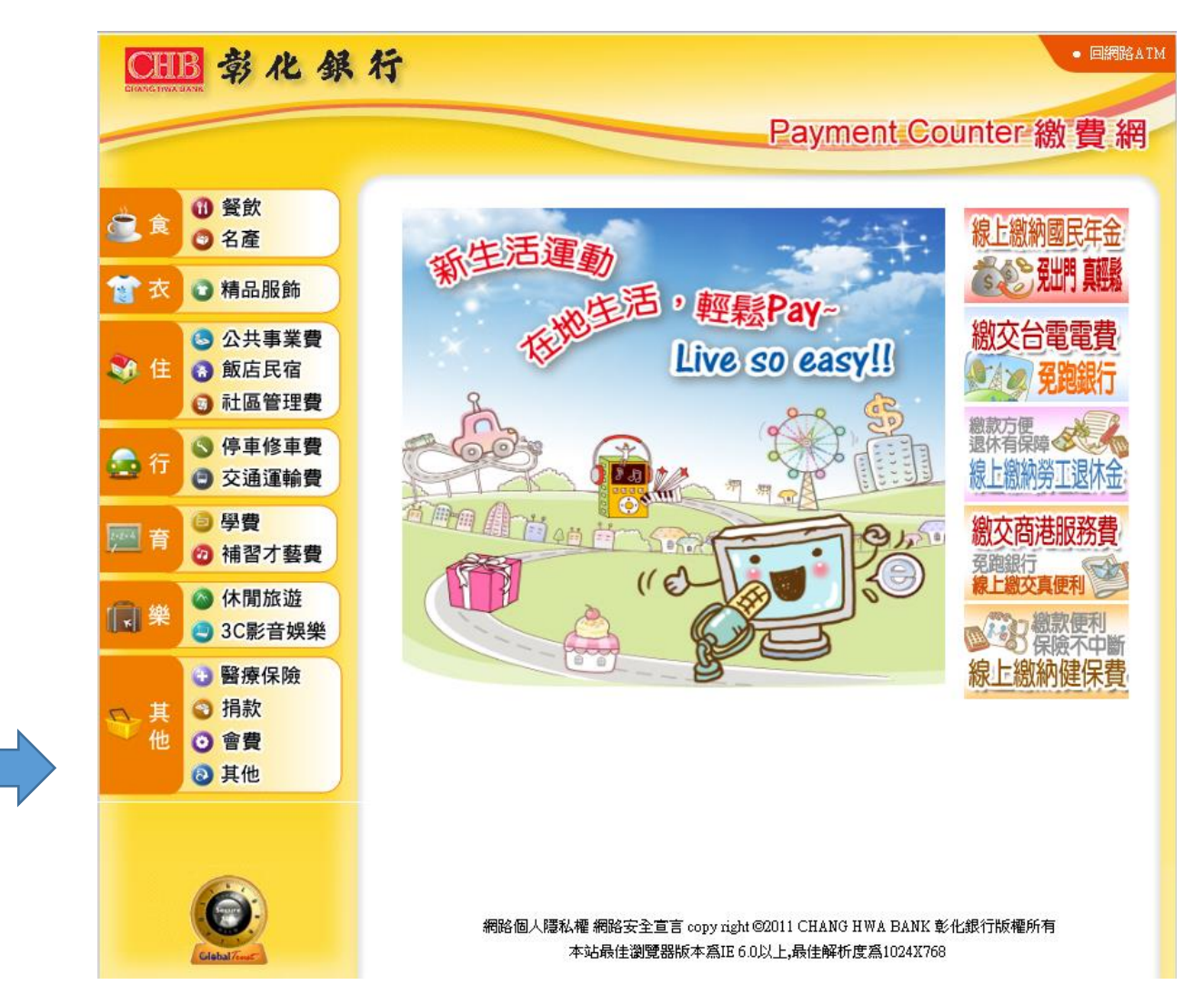

# Step 2 選擇行業別與收款單位

| CHB 彰化銀行    |                                                              |                                                                                                    |   |  |  |  |  |  |
|-------------|--------------------------------------------------------------|----------------------------------------------------------------------------------------------------|---|--|--|--|--|--|
| ~           |                                                              | Payment Counter 繳                                                                                                    | 費 |  |  |  |  |  |
| <b>@</b> 食  | <ul> <li>① 餐飲</li> <li>② 名產</li> </ul>                       |                                                                                                    |   |  |  |  |  |  |
| 👕 衣         | 清品服飾                                                         |                                                                                                    | 5 |  |  |  |  |  |
| 💸 住         | <ul> <li>◎ 公共事業費</li> <li>⑦ 飯店民宿</li> <li>◎ 社區管理費</li> </ul> | ● 4.活在區公告入厦管理要員會(新北市)         ● TOP企業總部大樓管理委員會(新北市)           【櫃檯専用】         ● 101高第管理委員會           ● 101高第管理委員會         ● 大時代大厦管理委員會(新北市)                                                                                                    |   |  |  |  |  |  |
| <b>.</b> (7 | 停車修車費                                                        | <br><br> |   |  |  |  |  |  |
| <b>11</b>   | 交通運輸費                                                        | <ul> <li>● 三和御庭公离大厦管理委員會(新北市)</li> <li>● 三豐大樓公离大厦管理委員會(台北市)</li> <li>● 中悅高登管理委員會(桃園陰)</li> <li>● 天下至寶公案大廈管理委員會(新竹市)</li> </ul>                                                                                                    | - |  |  |  |  |  |
| 1010年       | <ul> <li>学費</li> <li>補習才藝費</li> </ul>                        | <ul> <li>● 「「」」」」</li> <li>● ● ○ ○ ○ □ □ □ □ □ □ □ □ □ □ □ □ □ □ □</li></ul>                                                                                                    |   |  |  |  |  |  |
| 间樂          | 🛆 休閒旅遊                                                       | ※巴黎皇宮社區管理委員會 ※文化三星社區管理委員會(新北市)                                                                                                    |   |  |  |  |  |  |
|             | 3C影音娛樂                                                       | <ul><li>日出社區管理委員會(新竹縣)</li><li>台北市速企之戀社區管理委員會</li></ul>                                                                                                    |   |  |  |  |  |  |
| <u>∩_</u> 其 | <ul> <li>醫療保險</li> <li>計款</li> </ul>                         | <ul> <li>※台北聖城事業股份有限公司(基隆市)【櫃<br/>檯專用】</li> <li>●弘爺華廈管理委員會(台北市)</li> </ul>                                                                                                    |   |  |  |  |  |  |
| 他           | <ul> <li>○ 會費</li> <li>බ 其他</li> </ul>                       | <ul> <li>●正揚雷射公寓大廈管理負責人(新北市)</li> <li>【櫃檯専用】</li> <li>● 永和帝王大廈管理委員會(新北市)</li> </ul>                                                                                                    | ] |  |  |  |  |  |
|             |                                                              | ● 永康紀公寓大廣管理委員會(台北市)                                                                                                    |   |  |  |  |  |  |

Step 3 使用晶片金融卡搭配讀卡機,輸入繳費資料後,點選 「確定」。

# 社區管理費

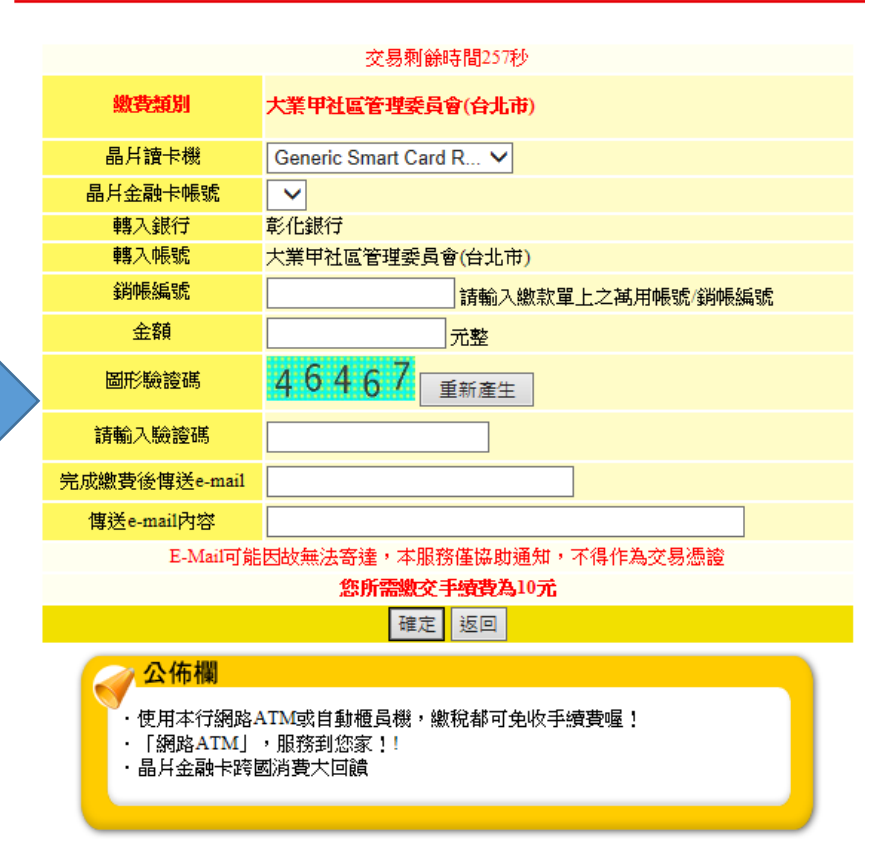

# 4. 網路銀行

Step 1 由本行官網登入「個人網銀」。

| ● 開於彰銀 → 服務據點 → 無陸磁服務 → 菁英招募<br>● 客服中心 → ENGLISH → 常見問題<br>請輸入開鍵字 Q |                            |        |     |       |          |    |                                                                                                    |                                                  | ▶ 菁英招募<br>Q                     |
|---------------------------------------------------------------------|----------------------------|--------|-----|-------|----------|----|----------------------------------------------------------------------------------------------------|--------------------------------------------------|---------------------------------|
| =                                                                   | 企業金融                       | 個人金融   | 信用卡 | 財富管理  | 基金/信託    | 保險 | 金融交易                                                                                                    | 數位金融                                             | ÷                               |
|                                                                     | 如何將家庭新增的「負債風險」<br>移轉給保險公司? |        |     |       |          |    | <ul> <li>網路銀行登入</li> <li>●</li> <li>●</li></ul> |                                                  |                                 |
|                                                                     | 馬上了解                       | >      |     |       |          | NR |                                                                                                    | 客別 買 会金 29.5250 2 次元 35.4080 3 人民幣 4.5248 本表僅供参考 | 賣<br>9.6250<br>5.8080<br>4.5688 |
|                                                                     |                            | 都市更新專區 |     | 1 紅利積 | 點換購黃金存摺黃 | ÷  | 紅利積點兌換                                                                                                    | 與HAPPY GO點                                       | 數                               |

#### Step 2 登入後,點選「繳費專區」,再點選「繳本行代收費」。

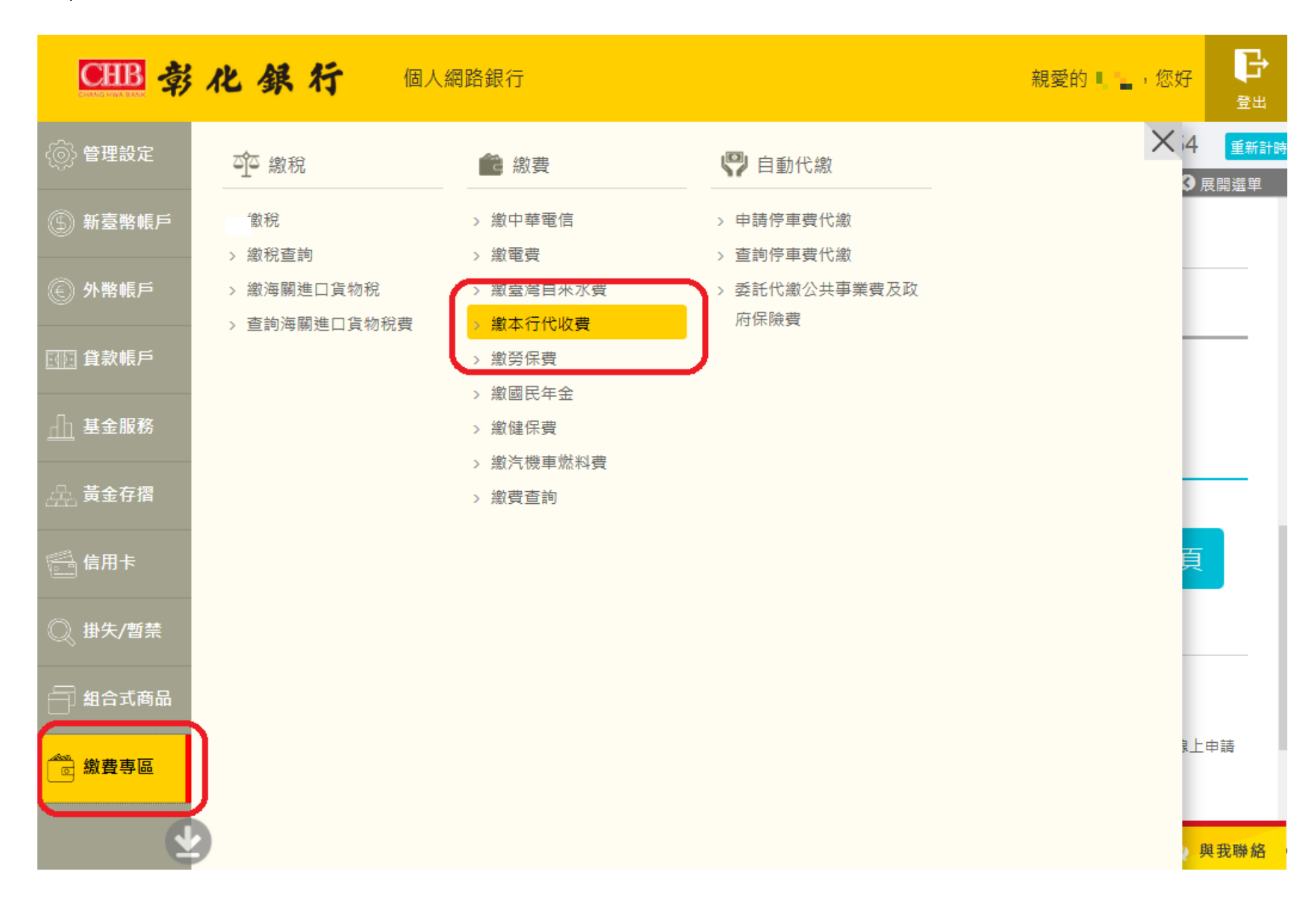